## ESERVISS.DPD.LV PAŅEMŠANAS PIEPRASĪJUMA IZVEIDOŠANA

- 1. Nosūtītāja laukos ievadi informāciju, no kuras sūtījums ir jāpaņem.
- 2. Atzīmē "Paņemšanas pieprasījums".
- 3. Saņēmēja laukos ievadi informāciju, uz kurieni sūtījums jāpiegādā.

| Nosūtītājs (1)                                                                                                    | Pickup tikl                                                                                                    |
|----------------------------------------------------------------------------------------------------|----------------------------------------------------------------------------------------------------|
| • VÁRDS UN UZVÁRDS/NOSAUKUMS<br>DPD LITHUANIA                                                                                                    | *االلماسطى<br>J. Tumo-Valžganto gatvé                                                                                                    |
| *TÁLRUNIS<br>+ 37067387284                                                                                                    | Május NR<br>Ba                                                                                                    |
| E-PASTS                                                                                                    | PRISĖTA/REGIONS/CIEMATS     VILNIUS     VILNIUS     VILNIUS                                                                                                    |
|                                                                                                    | • VALSTS<br>Lithuania                                                                                                    |
|                                                                                                    |                                                                                                    |
| Piegāde jāveic: <b>2</b><br>© Atgriešana Pickup tīkla ® Paņemšanas pieprasījums                                                                                                    | Dzēst adresi Saglabāt manās adres                                                                                                    |
| Piegāde jāveic: 2<br>• Atgriešana Pickup tīkla • Paņemšanas pieprasījums SAŅĒMĒJS 3                                                                                                    | Dzēst adresi Saglabāt manās adres                                                                                                    |
| Piegāde jāveic: 2<br>Atgriešana Pickup tikla  Paņemšanas pieprasījums<br>SAŅĒMĒJS<br>Videos un uzvideos nosausunus<br>DPD Latvija                                                                                                    | Dzěst adresi       Saglabůt manůs adresi       • IELA MÁLIA<br>URIEKS                                                                                                    |
| Piegāde jāveic: 2<br>Atgriešana Pickup tikla  Paņemšanas pieprasījums SAŅĒMĒJS 3  ·vāros un uzvāros ruosaurums DPD Latvija Rontartpersonas vāros un uzvāros                                                                                       | Džěšt adresi     Saglabět manás adres       Saglabět manás adres     UREKS       MALES NR     Džívorus                                                                                                   |
| Piegāde jāveic: 2  Atgriešana Pickup tikla  Paņemšanas pieprasījums  SAŅĒMĒJS  ·vidados uv uzvidados rivosaukururs DPD Latvija  rowtzaktreksonas vidados uv uzvidados  ·vidados ·vidados uv uzvidados ·vidados uv uzvidados ·vidados uv uzvidados | Džěšt adresi     Saglabět maněs adres       • IELA MÁLIA<br>URIEKS     URIEKS       MALIS NR     DŽIVORUS       • PLEŠTA REDONS/OEMATS     • RASTA ADEXISS<br>1005                                       |
| Piegāde jāveic: 2  Atgriešana Pickup tīkle  Atgriešanas pieprasījums  ANĒMĒJS  Atgriesum uzvādos mosaukums DPD Latvija  Kontrartpersonas vidaos um uzvādos  +tāurguns  +tāurguns  +tāurguns                                                       | Držet adresi     Saglabět manis adresi       • IELANALIA<br>URIEKS     URIEKS       • IELANALIA<br>URIEKS     DZIVORUS       • IELANALIA<br>URIEKS     DZIVORUS       • IELANALIA<br>URIEKS     DZIVORUS |

- 1. Pakalpojums jau būs automātiski atzīmēts, kā "Paņemšanas pieprasījums (CR)".
- 2. Aizpildi informāciju par sūtījumu.
- 3. Nospied pogu "Pieteikt kurjeru"

| izdrukājot pavadlapas, Jums būs<br>Standarta pakas | pavadlapa katrai vie <b>n der</b> . | PALETES      |                     |
|----------------------------------------------------|-------------------------------------|--------------|---------------------|
| PAKU SKAITS<br>1                                   | KOPĖJAIS SVARS<br>15                | PALETES      | KOPĒJAIS SVARS      |
| 1                                                  | 15                                  | PALETES<br>O | KOPEJAIS SVARS<br>O |
| jūtījuma informā                                   | Cija<br>Imslabāku apkalpošaņu       |              |                     |
| as mains parazas noarosinacoa                      | а па сарака аркасрозана.            |              |                     |
| SÜTĪJUMA SATURS                                    |                                     |              |                     |
| SÜTĪJUMA SATURS                                    |                                     |              | _                   |

- Pārbaudi informāciju par sūtījuma vienībām skaits, svars
   Pārbaudi informāciju par paņemšanas adresi
- 3. Atzīmē vēlamo datumu sūtījuma paņemšanai
- 4. Aizpildi kontaktinfomāciju.
- 5. Nospied pogu "Saglabāt"

| Cik vienības tiks paņemtas?                                         | 1                               |                          |                          |   |
|---------------------------------------------------------------------|---------------------------------|--------------------------|--------------------------|---|
| STANDARTA PAKAS                                                     |                                 | KOPĒJAIS SVARS<br>15     |                          |   |
| PALETES                                                             |                                 |                          |                          |   |
| PALETES<br>O                                                        |                                 | KOPĒJAIS SVARS<br>O      |                          |   |
| ZIŅOJUMS KURJERAM                                                   |                                 |                          |                          |   |
|                                                                     |                                 |                          |                          |   |
| Paņemš. adrese                                                      | 2                               |                          |                          |   |
| VÄRDS UN UZVÄRDS/NOSAUKUMS     DPD LITHUANIA                        |                                 |                          |                          |   |
| • ELA/MÁJA<br>J. Tumo-Vaižganto gatvé                               |                                 |                          |                          |   |
| MĀJAS NUMURS<br>8a                                                  |                                 | DZĪVOKLIS                |                          |   |
| • PILSĒTA/REĢIONS/CIEMATS<br>Vīlnius                                |                                 | • PASTA INDEKSS<br>01108 |                          |   |
| •valsts<br>Lithuania                                                |                                 |                          |                          |   |
| <br>Paņemšanas laiks (1.zona: līc                                   | z 14:30, 2.zona: līdz 11:30, 3. | zona: līdz 09:30)        |                          |   |
| 9 Sūtījumu paņemšana šodien nav pieeja                              | ima.                            | -                        |                          |   |
| * PANEMŠANAS DATUMS<br>07.02.2020                                   | 3                               |                          |                          | m |
| Kontaktinformācija <u>D</u> PD                                      |                                 |                          |                          |   |
| <ul> <li>VÁRDS UN UZVÁRDS/NOSAUKUMS</li> <li>DPD LATVIJA</li> </ul> | +37067387284                    |                          | • E-PASTS<br>info@dpd.lv |   |
|                                                                     |                                 |                          |                          |   |

Pieteikums ir veiksmīgi izveidots.

| <u>Sūtījur</u> | <u>ni</u> → IEPLĀNOT SŪTĪJUMU PAŅEMŠANU                                 |
|----------------|-------------------------------------------------------------------------|
|                | Aktīvie kurjera pieteikumi                                              |
|                | - , 07.02.2020<br>J. Tumo-Vaižganto gatvė 8a, Vilnius, Lithuania, 01108 |